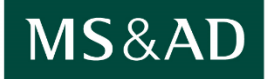

あいおいニッセイ同和損保

# Microsoft Edge IEモード設定手順書

2024年10月版 Ver1.14 あいおいニッセイ同和損害保険株式会社 営業統括部 営業 ICT 室

# この手順書の読み方・使い方

この手順書の基本レイアウト、および使用している記号について説明します。

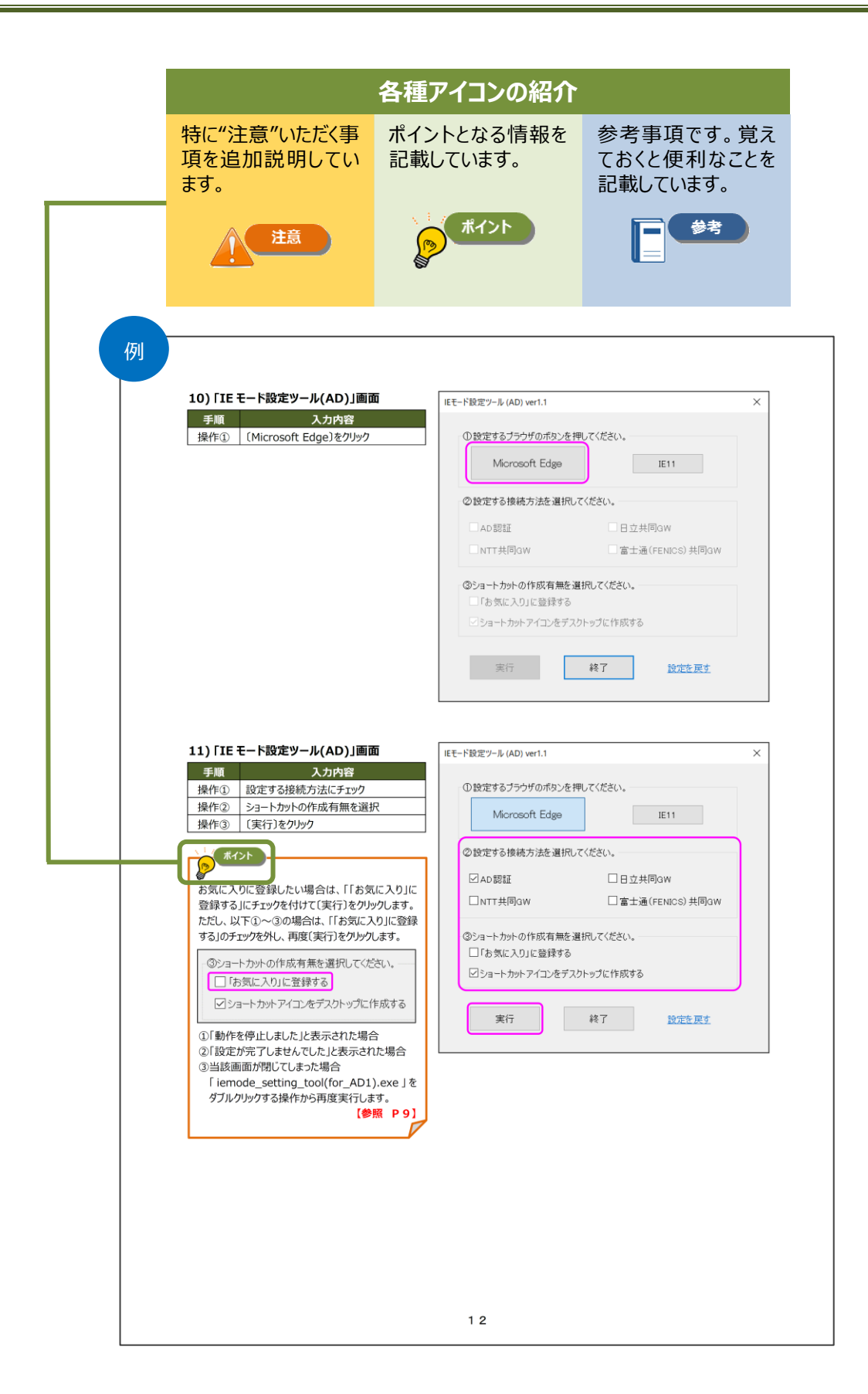

# 目次

| ※下記マニュアルの目次機能をご利用になる場合、マニュアルをダウンロードして閲覧ください。                  |
|---------------------------------------------------------------|
| 1. IE サポート終了に伴う対応の概要1                                         |
| 1. 業界共通設定ツール「IE モード設定ツール(代理店システム共通)」1                         |
| 2. 個社設定ツール「IE モード設定ツール(代理店 AD1 用)」1                           |
| 2. 作業内容                                                       |
| 1. 代理店に実施いただく作業内容2                                            |
| <ul> <li>(1) 代理店・扱者さま共通の操作</li></ul>                          |
| 3. 対応フローチャート3                                                 |
| 1. 代理店・扱者さま共通の操作3                                             |
| 2. システム担当者の操作                                                 |
| <ol> <li>IE モード設定ツール設定手順</li></ol>                            |
| 1. 業界共通設定ツール「IE モード設定ツール(代理店システム共通)」手順                        |
| 2. 個社設定ツール「IE モード設定ツール(代理店 AD1 用)」手順 7                        |
| 3. ツ−ル実行後の AD1 ログイン方法 1 4                                     |
| 4. 個社設定ツール実行時、エラーメッセージが表示された場合 16                             |
| <ul> <li>(1) 「設定ファイルがありません。」と表示された場合</li></ul>                |
| 5. 個社設定ツール実行後、設定を元に戻す場合                                       |
| 6 . 個社設定ツール「IE モード設定ツール(代理店 AD1 用)」の設定内容                      |
| <ul> <li>(1) AD1を Microsoft Edge(IE モード)のお気に入りに登録する</li></ul> |
| (5) 信頼済みサイトのセキュリティ設定を以下の通り変更する                                |

# 1. IE サポート終了に伴う対応の概要

AD1の利用環境を Microsoft Edge(IE モード)で設定するために、以下 2 つのツールを順番に実行します。

## 1. 業界共通設定ツール「IEモード設定ツール(代理店システム共通)」

業界共通設定ツールとは保険業界共通の設定ツールです。代理店 PC 端末に関する情報(OS のバージョンや管理者権 限の判定等)をチェックし、Microsoft Edge(IE モード)を利用するための設定(各保険会社が用意した共通サイトリストの 登録)を行います。【参照:P5】

## 2. 個社設定ツール「IE モード設定ツール(代理店 AD1 用)」

注意

個社設定ツールとは AD1 用の設定ツールです。Microsoft Edge(IE モード)で利用するための初期設定(信頼済みサイト登録、インターネットオプション設定、接続先アイコンの登録など)を行います。【参照:P7】

### 対象となる代理店・扱者と切替期限

Windows10,11 にて Microsoft Edge(IE モード)で AD 1 を利用するすべての代理店・扱者さまが 対象となります。

# 2. 作業内容

## 1. 代理店に実施いただく作業内容

- (1) 代理店・扱者さま共通の操作
  - ① すべての PC で実施いただきたいこと

「対応フローチャート」を参照し、各 PC 端末において Microsoft Edge(IE モード)への切替に必要なツールを実行します。【参照:P3】

▶業界共通設定ツールについては【参照:P5】

- ▶個社設定ツールについては【参照:P7】
- (2) システム担当者の操作
  - ① 代理店内のシステム担当者のみが管理者権限を持っている場合

代理店内のシステム担当者のみが管理者権限を持ち、システムの設定を一元管理している環境の場合、 システム担当者が Microsoft Edge(IE モード)への切替に必要な設定を行う必要があります。 本手順書をシステム担当者にお渡しいただき、「システム担当者の操作」を参照のうえ対応いただくよう依頼ください。

【参照:P4】

② 代理店内のシステム担当者のみが管理者権限を持っている環境の PC で行うこと

保険業務以外で利用するエンタープライズモードサイトリスト(Microsoft Edge(IE モード)を利用するために登録する サイト URL の一覧。以下、サイトリスト)が代理店内に既に存在している場合、代理店内のシステム担当者が保険 会社の共通サイトリストを追加(マージ)する必要があります。

【参照:別冊「IE モード設定ツール(代理店システム共通)」マニュアル P20】

ご不明な点がある場合は、代理店システムヘルプデスク(4. AD1接続デスク)にご連絡ください。

# 3. 対応フローチャート

### 下記の手順に沿って設定を実行します。

1. 代理店・扱者さま共通の操作

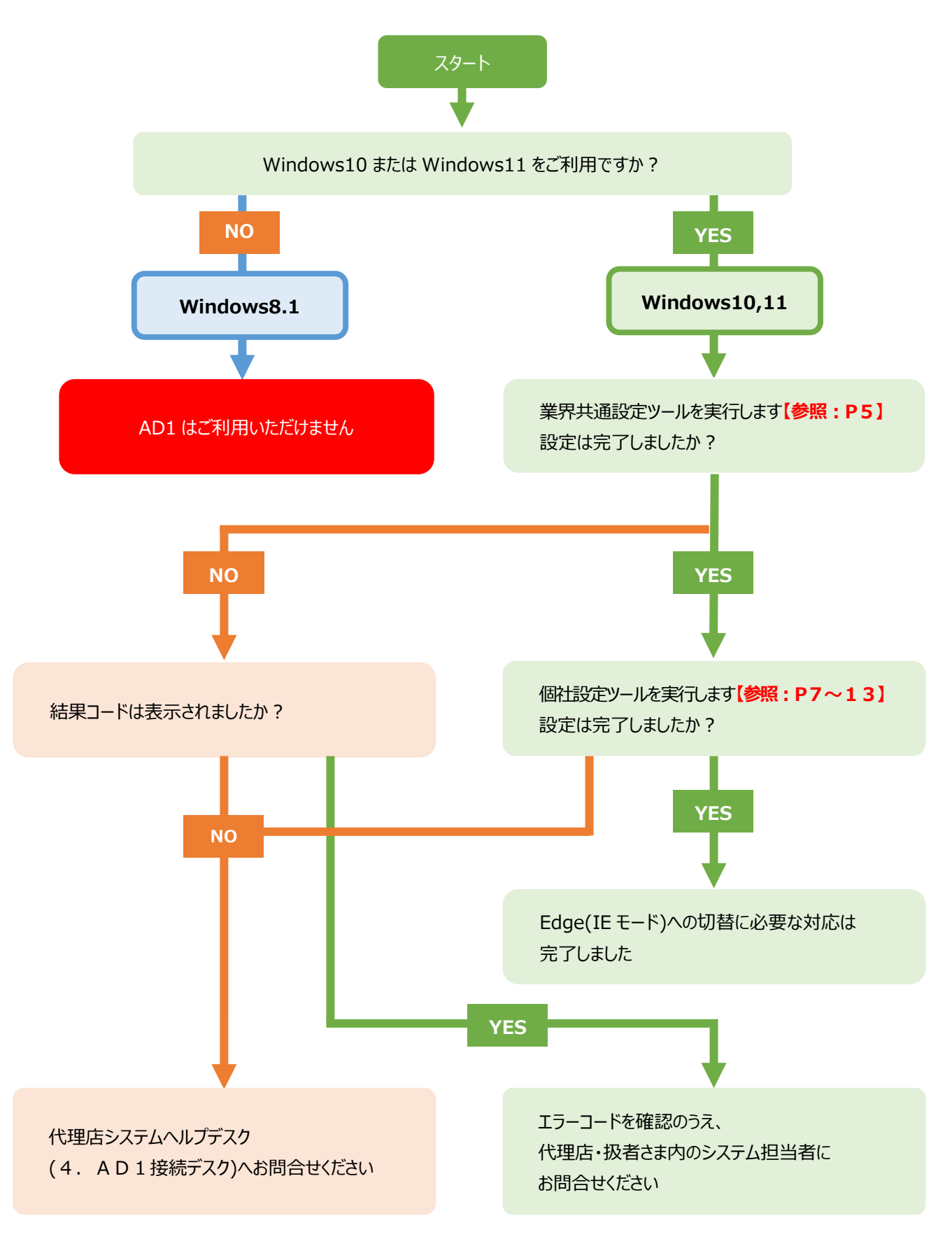

# 2. システム担当者の操作

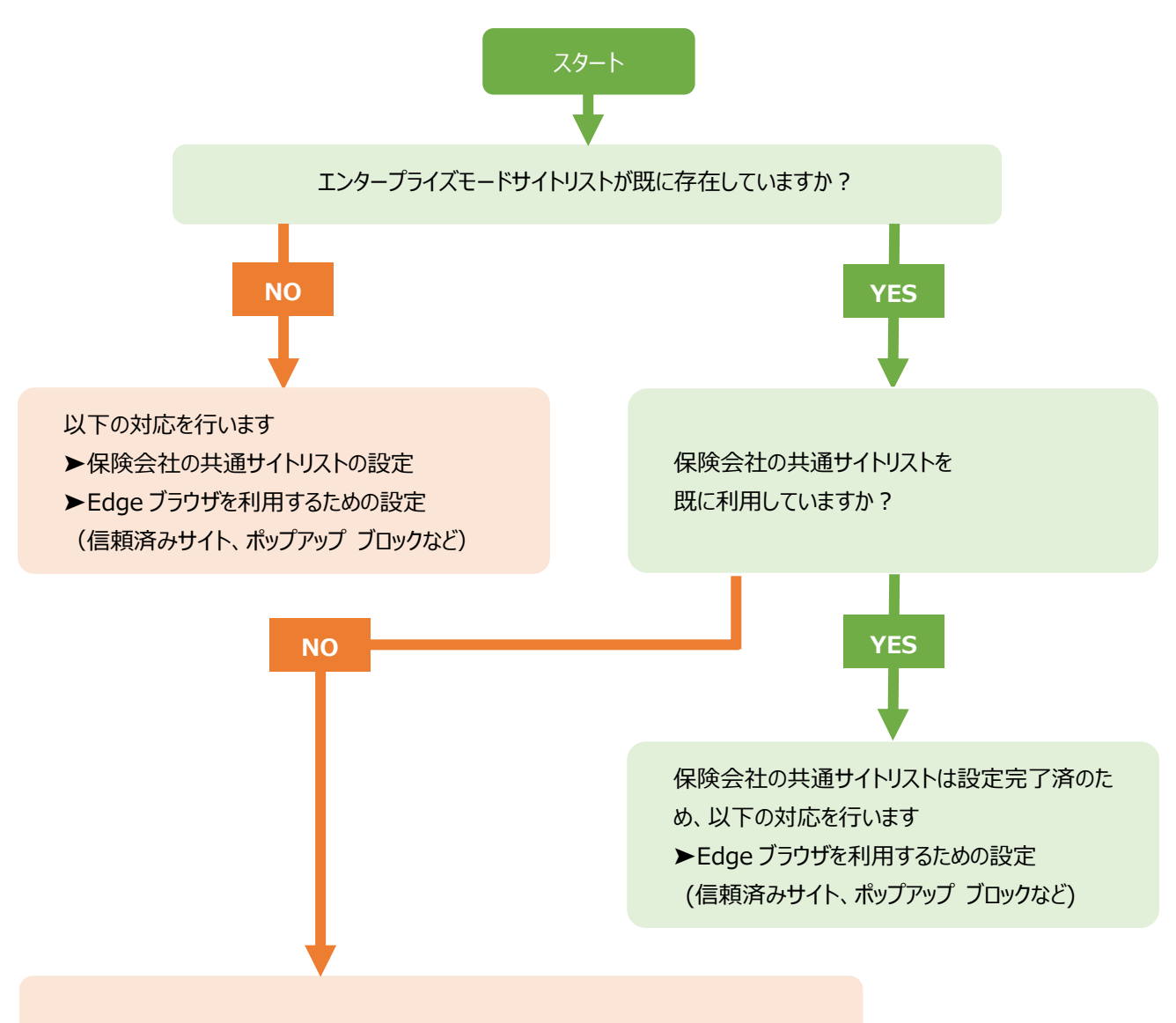

保険会社の共通サイトリストと代理店のサイトリストをマージする必要があります 以下の対応を行います

- ▶保険会社の共通サイトリストと代理店のサイトリストのマージ(注)、および設定
- ▶Edge ブラウザを利用するための設定(信頼済みサイト、ポップアップ ブロックなど)
- (注) マージ方法は、別冊「IE モード設定ツール(代理店システム共通)」マニュアル P20 を参照ください。

# 4. IE モード設定ツール設定手順

## 1. 業界共通設定ツール「IEモード設定ツール(代理店システム共通)」手順

はじめに業界共通設定ツールを実行します。

#### 1) 「AD1 トップページ」

| ,      |                                     |                                                                                                    | 枝索区分                          | を入力 🖌 使素条件を入力 🔍                                              | AD1稼動時間 お問い合わせ モーマス                                                                                                    |
|--------|-------------------------------------|----------------------------------------------------------------------------------------------------|-------------------------------|--------------------------------------------------------------|----------------------------------------------------------------------------------------------------|
| 手順     | 入力内容                                |                                                                                                    | R                             |                                                              | AD損保研修                                                                                                    |
|        | 「情報サイト」バナーまたは「ADvance1              | お客さま・満期業務情報服会                                                                                                    | 契約手続テ                         | イリー枯算 e-JIBAI                                                | 成結                                                                                                    |
|        | (AD1)推奨ブラウザ変更」バナーをクリック              | 契約照会 動画・パンフレット照会 e-J                                                                                                    | IBAI証明書 デイリー精算 🛷              | <b>晚料収納管理</b>                                                | ※ 期回のログイン目時:<br>x000X/0X/XX 13:30                                                                                                    |
| 操作①    | 、<br>※「ADvance1(AD1)推奨ブラウザ変         | ▼ グラフエリア<br>満期                                                                                                    | 満期                            | TODO<br>締切7日前                                                |                                                                                                    |
| 17KI ( |                                     | 31                                                                                                    |                               | 1 締切3日前                                                      | 未対応 1                                                                                                    |
|        |                                     |                                                                                                    | 五年月                           | 一個加強                                                         | 未完了 9                                                                                                    |
|        | に進みまり。                              | 1/33 25/50<br>AAA1 12***                                                                                                    | 7/70<br>AAA1 12***            | 9<br>AAA1 12***                                              | 奏量、相談/100/18/37년<br>未対応 1<br>AAA1                                                                                                    |
|        |                                     | 業務運絡 業運(MSA) お                                                                                                    | 知らせ メール 🙂                     | 掲示板 TODO 6                                                   | (サイト内接集) Q                                                                                                    |
|        |                                     |                                                                                                    |                               | すべて見                                                         | ■ ■ ■ ■ ■ ■ ■ ■ ■ ■ ■ ■ ■ ■ ■ ■ ■ ■ ■                                                                                                    |
|        |                                     |                                                                                                    | 件名                            | 掲載日時                                                         | 情報サイト                                                                                                    |
|        |                                     | 「預金口座振苔依頼書・自動払込利用申込<br>(POWERBOOK II)パージョンアップ用プログラ                                                                                                    | <u>書」改訂に伴う帳票差替</u><br>5ムのリリース | xxxx/xx/xx(水) 05:30<br>xxxx/xx/xx(木) 05:30                   |                                                                                                    |
|        |                                     | 公式ホームページ 更新のお知らせ                                                                                                    |                               | xxxx/xx/xx(月) 05:30                                          | MS&AD                                                                                                    |
|        |                                     | コンプライアンスニュース(代理店・扱者用)の発                                                                                                    | 行                             | XXXX/XX/XX(月) 05:30                                          | エローロン ADキャリアカレッジ MS&AD                                                                                                    |
|        |                                     | カスタマーセンターにおける形容さま対しの満足度調加<br>「ペーパーレス保険証券・Web約款」閲覧シス                                                                                                    | <u>音(アンケート)の実施</u><br>テムの一時停止 | XXXX/XX/XX(7K) 05:30<br>XXXX/XX/XX(月) 05:30                  | ※タブレットではご利用できません<br>パソコンからご利用くたきい                                                                                                    |
|        |                                     | 代理店システムX月稼働スケジュール                                                                                                    |                               | XXXXX/XXX(月) 05:30                                           |                                                                                                    |
|        |                                     | 事故サポート認定制度第3回研修の受講期間                                                                                                    | 限はX/X(火)です                    | XXXX/XX/XX(木) 05:30                                          | (設計)事故対応サービス                                                                                                    |
|        |                                     |                                                                                                    | ~~~~~~                        | ~~~~~~                                                       | ~~~~~~~~~~~~~~~~~~~~~~~~~~~~~~~~~~~~~~~                                                                                                    |
|        |                                     | C<br>社<br>奨<br>プ                                                                                                    | hce1(AD1)<br>ラウザ変更            |                                                              | 公野ペットの保険 対面手続                                                                                                    |
|        |                                     |                                                                                                    |                               |                                                              | ]                                                                                                    |
| 操作①    | 「ADvance1(AD1)推奨ブラウザ変更」<br>バナーをクリック | トビックス     ●       ● 福島県井を豊美とする物価により結       ● 令和1年6月11日からの大阪による3       ● 福島県井地貴により改善さ受けらす       ● 新型コロナウ・バルス感染症       ● 新型コロナウ・バルス感染症       ● 新型コロナウ・バルス       ● 新型       ● 新型       ● 新型       ● 新型       ● 新型       ● 新型       ● 新型       ● 新型       ● 新型       ● 新型       ● 新型       ● 新型       ● 新型       ● 新型       ● 新型       ● 新型       ● 新型       ● 新型       ● 新型       ● 新型       ● 新型       ● 新型        ● 新型       ● 新型 <th>E&lt;</th> <th></th> <th>Control (AD1)<br/><u>推奨プラウザ変更</u>     Windows10 漫画電道加速をつう     Windows10 漫画電道加速をつう     通知温速化 転名     であることの     アク     アク     ア     アク     アク     アク     アク     アク</th> | E<                            |                                                              | Control (AD1)<br><u>推奨プラウザ変更</u> Windows10 漫画電道加速をつう     Windows10 漫画電道加速をつう     通知温速化 転名     であることの     アク     アク     ア     アク     アク     アク     アク     アク |
|        |                                     | 词べる・団く                                                                                                    |                               |                                                              | 8                                                                                                    |
|        |                                     |                                                                                                    |                               | • <u>Q&amp;A</u>                                             |                                                                                                    |
|        |                                     | ● <u>AD1利用時間</u>                                                                                                    |                               | <ul> <li>○ 利用環境</li> <li>○ NH土の単形体的</li> </ul>               |                                                                                                    |
|        |                                     | © MUI#TI⊕ts <r i<="" th=""><th></th><th><ul> <li><u>出去の果物連絡</u></li> <li><u>代理店へルプデスク</u></li> </ul></th><th></th></r>                                                                                                    |                               | <ul> <li><u>出去の果物連絡</u></li> <li><u>代理店へルプデスク</u></li> </ul> |                                                                                                    |
|        |                                     | ● 印刷物請求システム                                                                                                    |                               | <u>     カスタマーセンター</u>                                        |                                                                                                    |
| 3) [AD | 1 推奨ブラウザ変更 Windows11                | ★ 情報サイト → AD1 推奨ブラン                                                                                                    | ラウザ変更・Windows11排              | 推奨環境化 特設ページ                                                  |                                                                                                    |
| 推奨     | 環境化特設ページ」                           | AD1 推                                                                                                    | 奨ブラウザ変更・W                     | indows11推奨環境化 特                                              | 設ページ                                                                                                    |
| 手順     | 入力内容                                |                                                                                                    |                               |                                                              |                                                                                                    |
| 品作①    | 〔設定ツール〕をクリックし下にスクロール                | AD1 推奨プラウザ変更・                                                                                                    | Windows11推奨環境                 | 化 特設ページ                                                      | 前ページに戻るつ                                                                                                    |
| 採1′FU  | ※右記はスクロール後の画面です。                    |                                                                                                    |                               |                                                              |                                                                                                    |
|        | 「IF モード設定ツール(代理店システム共               | 設定ツール                                                                                                    | <u>Q&amp;A</u>                | お問い合わせ先                                                      |                                                                                                    |
| 操作②    |                                     |                                                                                                    | ~~~~~                         | ~~~~~~                                                       | ~~~~~~~~                                                                                                    |
| i      | 乪 )   ノノ   ゲリノロート   懶を石クリツク         | (2)設定ツール                                                                                                    |                               |                                                              |                                                                                                    |

(3) 留意点、制約事項

アノゼキ

タイトル

一部のシステムで制約が生じるため、2022年6月15日まではInternet Explorer11(IE11)(

IEモード設定ツール(代理店システム共通)

IEモード設定ツール(代理店AD1用)

ダウンロード

<u>1,510KB</u>

zip

705KB

zip

マニュアル

<u>3,318KB</u>

リンク

P7~を参照

ページの先頭に戻る ↑

更新日

2022/5/11

2022/5/11

#### (AD1 推奨ブラウザ変更 Windows11 推奨環境化特設ページ」

| 手順  | 入力内容                |
|-----|---------------------|
| 操作① | 「名前を付けてリンクを保存」をクリック |

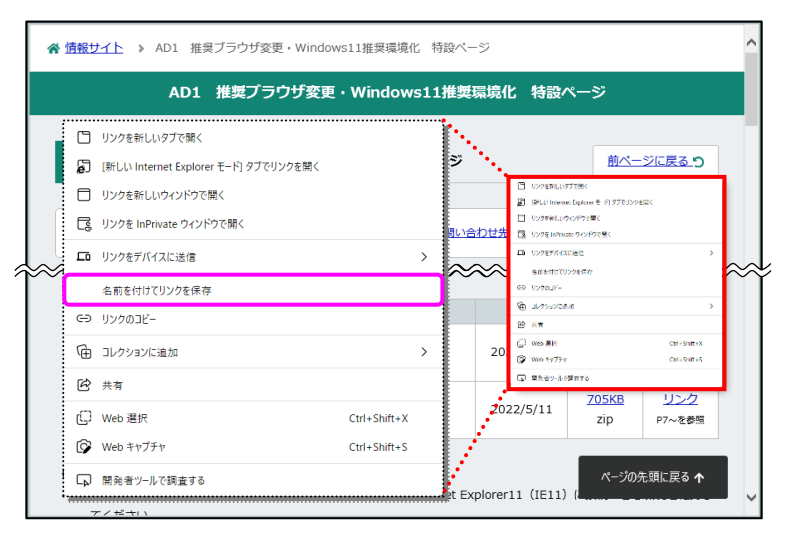

#### 5) 「名前を付けて保存」画面

| 手順  | 入力内容                  |
|-----|-----------------------|
| 操作① | 保存先が「デスクトップ」となっていることを |
|     | 催認し、「保存」をクリック         |

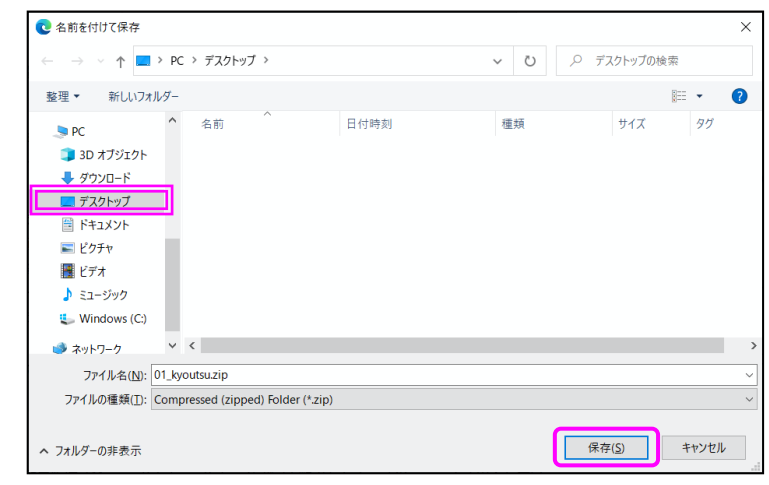

#### 「AD1 推奨ブラウザ変更 Windows11 推奨環境化特設ページ」

| 手順  | 入力内容                  |
|-----|-----------------------|
|     | [IE モード設定ツール(代理店システム共 |
| 操作① | 通)]の[マニュアル]欄をクリック     |
|     | ※別冊「IE モード設定ツール(代理店シ  |
|     | ステム共通)」マニュアルを確認ください。  |
|     | ⇒「P4 代理店システムをご利用する    |
|     | 方の作業」                 |
|     | 方の作業」                 |

| AD1 推奨プラウザ変更・Windows11推奨環境化 | 特設ページ |               | 前ペー                   | <u>ジに戻る 9</u>        |
|-----------------------------|-------|---------------|-----------------------|----------------------|
|                             |       | ₽₩#<br>>>>>>> | ~~~~                  | ~~~                  |
| <b>) 設定ツール</b><br>タイトル      |       | 更新日           | ダウンロード                | マニュアル                |
| IEモード設定ツール(代理店システム共通)       |       | 2022/5/11     | <u>1,510КВ</u><br>zip | <u>3,318KB</u>       |
| IEモード設定ツール(代理店AD1用)         |       | 2022/5/11     | 705KB<br>zip          | <u>リンク</u><br>P7~を参照 |

続いて個社設定ツール「IE モード設定ツール(代理店 AD1 用)」を実行します。【参照: P7】

## 2. 個社設定ツール「IEモード設定ツール(代理店 AD1 用)」手順

引き続き、個社設定ツールを実行します。

#### 1) 「AD1 トップページ」

| 手順  | 入力内容                   |
|-----|------------------------|
|     | 「情報サイト」バナーまたは「ADvance1 |
|     | (AD1)推奨ブラウザ変更」バナーをクリック |
| 操作① | ※「ADvance1(AD1)推奨ブラウザ変 |
|     | 更」バナーをクリックした場合は手順 3)   |
|     | に進みます。                 |

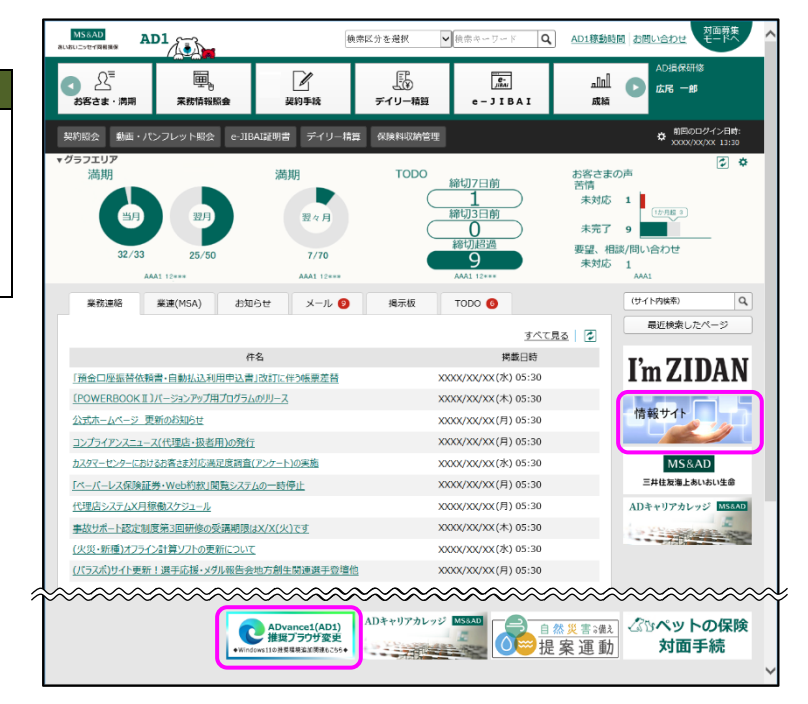

#### 2) 「情報サイト」

| 手順  | 入力内容                    |
|-----|-------------------------|
| 協作① | 「ADvance1(AD1)推奨ブラウザ変更」 |
| 採作U | バナーをクリック                |

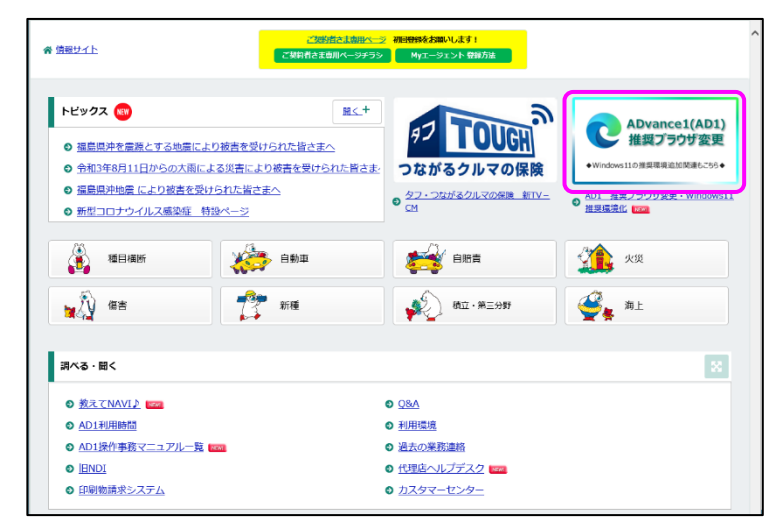

#### 3) 「AD1 推奨ブラウザ変更 Windows11

#### 推奨環境化特設ページ」

| 手順  | 入力内容                    |
|-----|-------------------------|
| 操作① | 〔設定ツール〕をクリックし下にスクロール    |
|     | ※右記はスクロール後の画面です。        |
| 操作② | [IEモード設定ツール(代理店 AD1 用)] |
|     | の[ダウンロード]欄を右クリック        |

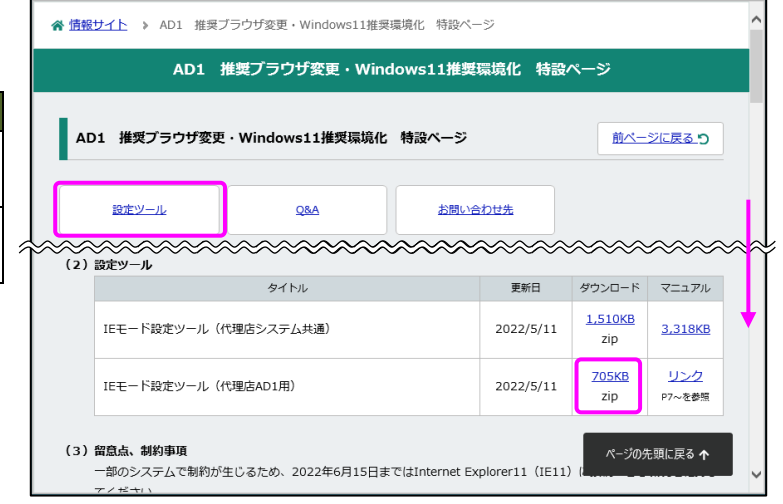

#### (AD1 推奨ブラウザ変更 Windows11 推奨環境化特設ページ」

| 手順  | 入力内容                |
|-----|---------------------|
| 操作① | 「名前を付けてリンクを保存」をクリック |

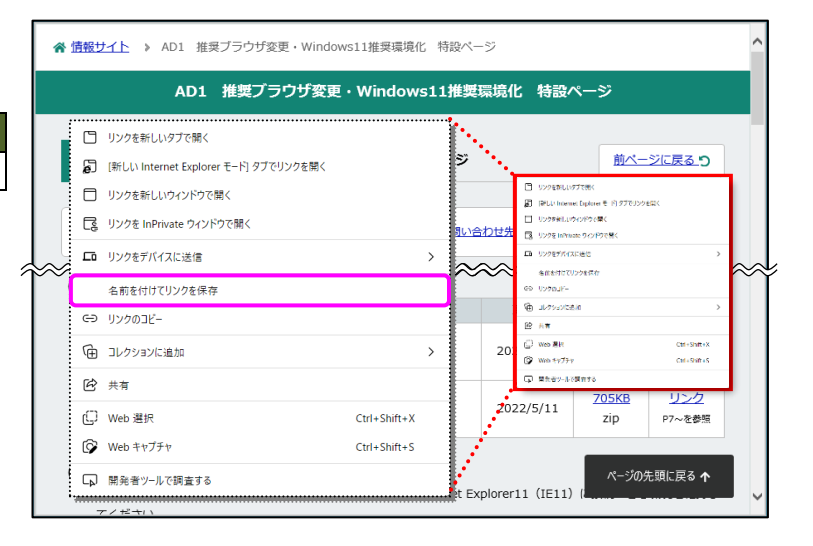

#### 5) 「名前を付けて保存」画面

| 手順  | 入力内容                  |
|-----|-----------------------|
| 操作① | 保存先が「デスクトップ」となっていることを |
|     | 確認し、〔保存〕をクリック         |

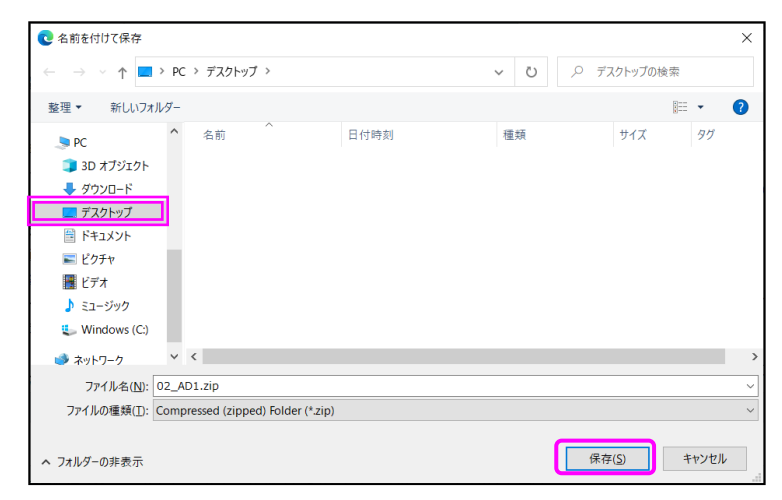

#### 6) 「デスクトップ」

| 手順  | 入力内容               |
|-----|--------------------|
| 操作① | 「02_AD1.zip」を右クリック |
|     | ※右記はクリック後の画面です。    |
| 操作② | 「すべて展開」をクリック       |

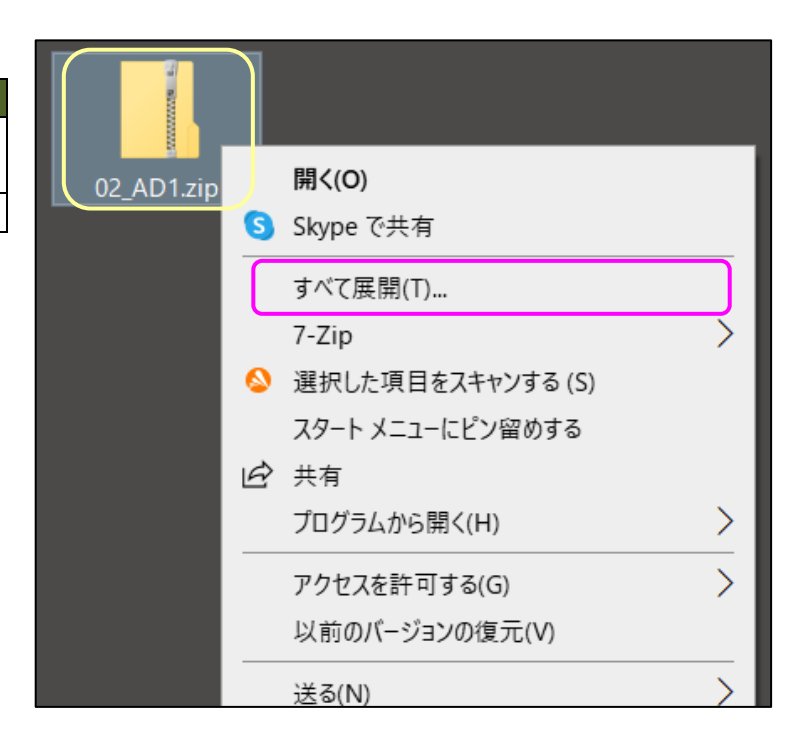

#### 7) 「圧縮(ZIP 形式)フォルダーの展開」画面

 手順
 入力内容

 操作①
 〔展開〕をクリック

|   |                                    |         | $\times$ |
|---|------------------------------------|---------|----------|
| ← | 👔 圧縮 (ZIP 形式) フォルダーの展開             |         |          |
|   | 展開先の選択とファイルの展開                     |         |          |
|   | ファイルを下のフォルダーに展開する(F):              |         |          |
|   | C:¥Users¥ict_system¥Desktop¥02_AD1 | 参照(R)   |          |
|   | □ 完了時に展開されたファイルを表示する(H)            |         |          |
|   |                                    |         |          |
|   | 展開(                                | E) キャンセ | IL       |

#### 8) 「デスクトップ」

| 手順  | 入力内容                        |
|-----|-----------------------------|
| 操作① | デスクトップ上にアイコンが表示されたこと<br>を確認 |
| 操作② | 「02_AD1」をダブルクリック            |

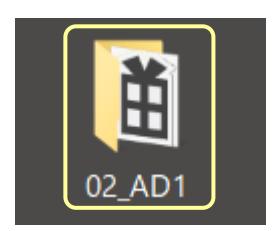

#### 9) [02\_AD1]

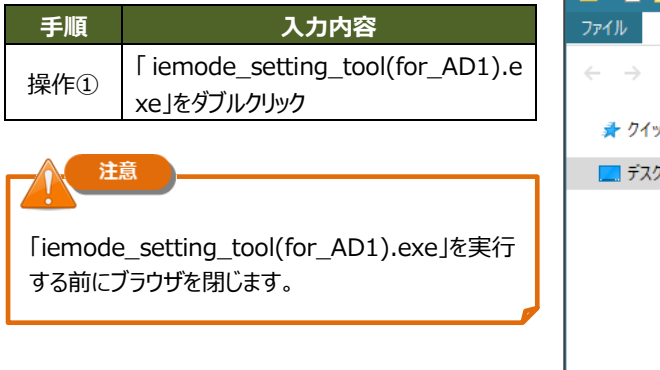

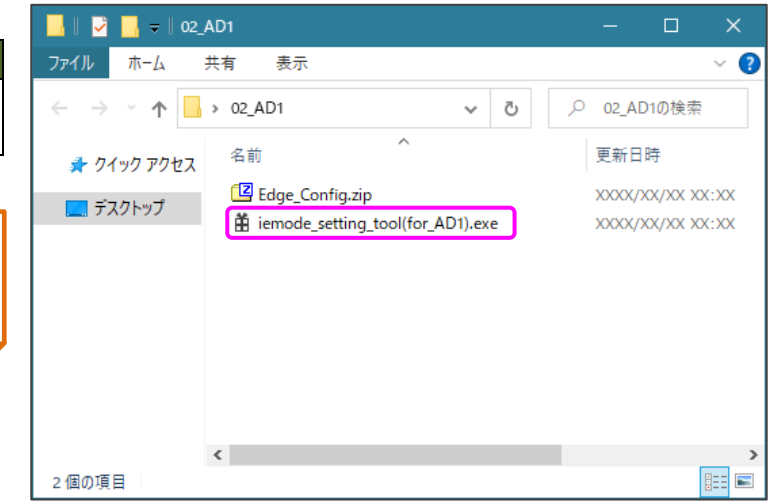

# 「Windows によって PC が保護されました」と表示した場合

参考

利用しているパソコンにて「Windows によって PC が保護されました」画面が表示された場合、以下手順にて操作を実施します。

※発行元が「不明な発行元」となっておりますが、実行しても問題ありません

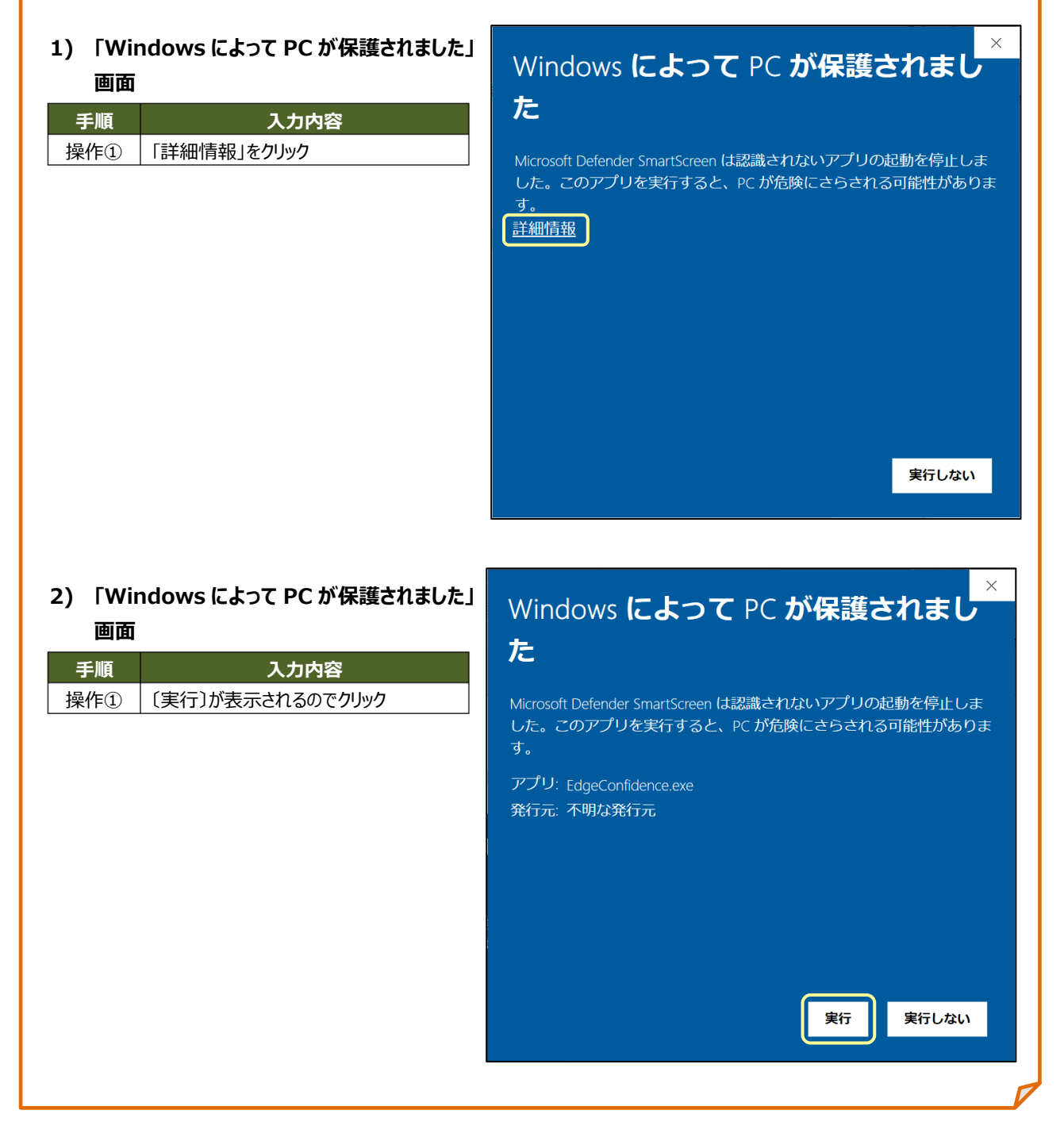

### 「ユーザーアカウント制御」画面が表示した場合

実行操作の途中で、「ユーザーアカウント制御」画面が表示した場合は、以下の操作を行います。 ※発行元が「不明」となっておりますが、このツールを実行しても問題ありません。

| 1)「ユーザーアカウント制御」画面         手順       入力内容         操作①       〔はい〕をクリック | ユーザー アカウント制御 ×<br>この不明な発行元からのアプリがデバイスに変更を<br>加えることを許可しますか?  |
|---------------------------------------------------------------------|-------------------------------------------------------------|
|                                                                     | 発行元: 不明<br>ファイルの入手先: このコンピューター上のハード ドライブ<br>詳細を表示<br>はい いいえ |

Г

【ユーザー名とパスワードを入力するように求められた場合】

#### 1) 「ユーザーアカウント制御」画面

参考

| 手順       入力内容         操作①       管理者権限ユーザーの「ユーザー名」と<br>「パスワード」を入力」         操作②       〔はい〕をクリック         公式       名ことを許可しますか?         第件②       〔はい〕をクリック         公式       第行元: 不明:<br>ファイルの入手先: このコンピューター上のハード ドライブ         詳細を表示<br>続行するには、管理者のユーザー名とパスワードを入力してください。         【パスワード         しいえ | _,        |                                                 | ユーザー アカウント制御                                                                                                | X |
|----------------------------------------------------------------------------------------------------|-----------|-------------------------------------------------|----------------------------------------------------------------------------------------------------|---|
| 操作②       【はい〕をクリック         第行元:不明:       アイルの入手先: このコンピューター上のハードドライブ         詳細を表示       続行するには、管理者のユーザー名とパスワードを入力してください。         パスワード       しいえ                                                                                                    | 手順<br>操作① | <b>入力内容</b><br>管理者権限ユーザーの「ユーザー名」と<br>「パスワード」を入力 | この不明な発行元からのアプリがデバイスに変更を<br>加えることを許可しますか?                                                                    |   |
|                                                                                                    | 操作②       | <br>[(はい)をクリック                                  | 発行元: 不明<br>アアイルの入手先: このコンピューター上のハード ドライブ<br>詳細を表示<br>続行するには、管理者のユーザー名とパスワードを入力してください。<br>パスワード<br>はい<br>いいえ |   |

| 10) 「IE モード設定ツール(AD)」画面        | IEモード設定ツール (AD) ver1.1                                                                                                    | × |
|--------------------------------|----------------------------------------------------------------------------------------------------|---|
| 手順入力内容操作①〔Microsoft Edge〕をクリック | ①設定するブラウザのボタンを押してください。<br>Microsoft Edge IE11                                                                             |   |
|                                | ②設定する接続方法を選択してください。                                                                                                    |   |
|                                | ▲AD認証 日立共同GW                                                                                                    |   |
|                                | □NTT共同GW □富士通(FENICS)共同GW                                                                                                 |   |
|                                | <ul> <li>③ショートカットの作成有無を選択してください。</li> <li>□「お気に入り」に登録する</li> <li>□ショートカットアイコンをデスクトップに作成する</li> <li>実行 終了 設定を戻す</li> </ul> |   |

| 11)「IE モード設定ツール(AD)」画面                                                                                                    | IEモード設定ツール (AD) ver1.1                                                                                                    | × |
|----------------------------------------------------------------------------------------------------|----------------------------------------------------------------------------------------------------|---|
| 手順         入力内容           操作①         設定する接続方法にチェック           操作②         ショートカットの作成有無を選択           操作③         〔実行〕をクリック                                                                                      | ①設定するブラウザのボタンを押してください。<br>Microsoft Edge IE11                                                                                                    |   |
| ポイント お気に入りに登録する場合は、「「お気に入り」に登録する」にチェックを付けて(実行)をクリックします。 ただし、以下①~③の場合は、「「お気に入り」に登録する」のチェックを外し、再度(実行)をクリックします。 ③ショートカットの作成有無を選択してください。 □「お気に入り」に登録する ☑ショートカットアイコンをデスクトップに作成する                                    | <ul> <li>②設定9る接続方法を選択してください。</li> <li>☑ AD 認証</li> <li>□ 日立共同GW</li> <li>□ NTT共同GW</li> <li>□ 富士通(FENICS)共同GW</li> <li>③ショートカットの作成有無を選択してください。</li> <li>□「お気に入り」に登録する</li> <li>☑ ショートカットアイコンをデスクトップに作成する</li> </ul> |   |
| <ul> <li>①「動作を停止しました」と表示された場合</li> <li>②「設定が完了しませんでした」と表示された場合</li> <li>③当該画面が閉じてしまった場合         <ul> <li>「iemode_setting_tool(for_AD1).exe」を<br/>ダブルクリックする操作から再度実行します。</li> <li>【参照 P9】</li> </ul> </li> </ul> |                                                                                                    |   |

| 12) 「IE モード設定ツール(AD)」画面                         | IEモード設定ツール (AD) ver1.1                                                                                                    | $\times$ |
|-------------------------------------------------|----------------------------------------------------------------------------------------------------|----------|
| 手順         入力内容           操作①         〔はい〕をクリック | ①設定するブラウザのボタンを押してください。<br>Microsoft Edge IE11                                                                                                    |          |
|                                                 | ② IEモード設定ツール(AD) ver1.1 ×<br>↓ ツール実行のため、Microsoft Edgeを終了します。よろしいですか?                                                                                                    |          |
|                                                 | ばい     いいえ     いいえ     いい     いいえ     いいえ     いいれ     いいれ     いいえ     いいえ     いいえ     いいえ     いいえ     いいえ     いいえ     いいえ     いいえ     いいえ     いいえ     いいえ     いいえ     いいえ     いいえ     いいえ     いいえ     いいえ     い     い     いいえ     いいえ     いいえ     いいえ     いいえ     いいえ     いいえ     いいえ     いいえ     いいえ     いいえ     いいえ     いいえ     いいえ     いいえ     いいえ     いいえ     いいえ     いいえ     いいえ     いいえ     いいえ     いいえ     いいえ     いいえ     いいえ     いいえ     いいえ     いいえ     いいえ     いいえ     いいえ     いいえ     いいえ     い     いいえ     いいえ     いいえ     いいえ     いいえ     いいえ |          |

## 13)「IE モード設定ツール(AD)」画面

| 手順  | 入力内容                 |  |  |
|-----|----------------------|--|--|
| 協作① | 「設定作業が完了しました。」とメッセージ |  |  |
| 採作U | が表示                  |  |  |
| 操作② | 〔OK〕をクリック            |  |  |
| 操作③ | パソコンを再起動し、設定を完了させる   |  |  |

| IEモード設定ツール (AD) ver1.1                                                                                                    | $\times$ |
|----------------------------------------------------------------------------------------------------|----------|
| ①設定するブラウザのボタンを押してください。                                                                                                    |          |
| Microsoft Edge IE11                                                                                                    |          |
| IEモード設定ツール(AD) ver1.1 ×                                                                                                    |          |
| <ul> <li>              設定作業が完了しました。             対象ブラウザ : Microsoft Edge             対象接続方法: AD認証             作成有無 : ショートカットアイコンの作成             設定した内容を有効にするため、パソコンを再起動してください。      </li> </ul> |          |
| ©1<br>□ □ □ □ □ □ □ □ □ □ □ □ □ □ □ □ □ □ □                                                                                                     |          |
| 実行 終了 <u>設定を戻す</u>                                                                                                    |          |

2 つのツールを実行した後の AD1 ログイン方法は下記のとおりです。

#### 1) 「デスクトップ」

| 操作① 「AD1(AD 認証)」をダブルクリック |  |
|--------------------------|--|

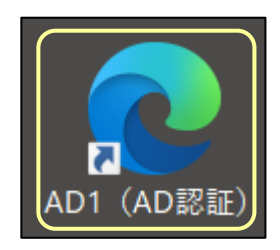

#### 2) 「ログイン」画面

| 手順  | 入力内容                 |
|-----|----------------------|
| 操作① | [利用 ID][パスワード]欄 : 入力 |
| 操作② | 〔ログイン〕をクリック          |

| 💄 🔲 🙋 A D 損保接続サービス    | × +       |     |     |      |          | - | ×     |
|-----------------------|-----------|-----|-----|------|----------|---|-------|
| ← C (010              |           | ¢   | £`≡ | Ð    | <b>R</b> | 0 | <br>0 |
| MS&AD あいおいニッセイ同和損保    |           |     |     |      |          |   | 1     |
| ログイン                  |           |     |     |      |          |   |       |
| 利用IDとパスワードを入力して「E     | コグイン」ボタン・ | を押し | てくた | :さい。 |          |   |       |
| ■ 利用 I D 1234567890   |           |     |     |      |          |   |       |
|                       | ]         |     |     |      |          |   |       |
| ログイン パスワード変更 パスワードリマイ | ンド登録      |     |     |      |          |   | 1     |
|                       |           |     |     |      |          |   |       |
|                       |           |     |     |      |          |   |       |
| 利用ID保存 利用ID削除         |           |     |     |      |          |   |       |
| パスワード失念時はこちら          |           |     |     |      |          |   |       |
|                       |           |     |     |      |          |   | ~     |

#### 3) 「AD1 トップページ」

| 手順                        | 入力内容                             | MS&AD<br>あいおいニッセイ同和語保                   |  |  |
|---------------------------|----------------------------------|-----------------------------------------|--|--|
| 塌炸①                       | 画面左上に「Microsoft Edge」と表示         | <u>_</u> 2⁼                             |  |  |
| U-117Rt                   | されることを確認                         | お客さま・満期 業務情                             |  |  |
|                           |                                  | 契約照会 動画・パンフレ                            |  |  |
| <b>1</b>                  |                                  | 業務連絡 業連(MSA)                            |  |  |
|                           |                                  |                                         |  |  |
|                           | $V = \sqrt{2} \sqrt{2} \sqrt{2}$ | <u>「らくるまネット手続き」</u>                     |  |  |
| 羽します                      |                                  | 自動車保険 AD1   教えて                         |  |  |
| 心しよう。                     |                                  | <u>XXXX年度(X月)ライブ型オ</u><br>【再掲】代理店AD1「活動 |  |  |
| D e                       | A D 損保接続サービス ログイン × +            | [資格制度・試験]各種マ                            |  |  |
| $\leftarrow \rightarrow$  | C 🞧 🚺 https://ad.ms-ad-g         |                                         |  |  |
| MSRAD                     | Internet Explorer モード            | CIEDTORIGEORO                           |  |  |
| MSAAD                     | 201000-2 C 1 10/10/80K           |                                         |  |  |
| ※ <i>[</i> の <sup>5</sup> | マークが 🛅 になっている場合、                 |                                         |  |  |
| 業界共                       |                                  |                                         |  |  |
| 店シス                       |                                  |                                         |  |  |
| 態のため、手順に従ってツールを実行します。     |                                  |                                         |  |  |
|                           | 【参照 P5】                          |                                         |  |  |
|                           |                                  | l i i i i i i i i i i i i i i i i i i i |  |  |

| 🧔 AD1 トップ 来務モード - プロ  | コファイル 1 - Microsoft Edge |                      |                      |                 |               | -                        | $\square$ ×       |
|-----------------------|--------------------------|----------------------|----------------------|-----------------|---------------|--------------------------|-------------------|
| 🙋 🗋 https://ad.n      | ns-ad-g.com/iwproxy/a    | d1portal/AGPortal/po | tel Maig             |                 |               |                          | G                 |
| MS&AD<br>あいおいニッセイ同和集保 | AD1 5-2                  |                      |                      | AD              | 1種動時間 お買い合約   | 2世 <u>対面</u> 察<br>2世 モート | 跌                 |
| <u>_</u> 2⁼           | 🜔 AD1                    | トップ 業務刊              | Eード - プロフ            | ァイル 1 - №       | licrosoft Edg | ge 🕷                     |                   |
| お客さま・満期               | 業務情報照会                   | 契約手続                 | デイリー精算               | e – JIBAI       | 成績            |                          |                   |
| 契約照会 動画               | ・パンフレット照会                | e-JIBAI証明書作后         | 成 保険料収納管理            | 1               |               | 前回のログ<br>XXXX/XX/X       | マン日時:<br>CX 15:41 |
| 業務連絡                  | 業連(MSA) お知ら              | らせ メール               | 揭示板 T                | ODO             | (サイト内検        | 育)                       | ٩                 |
|                       |                          |                      |                      | すべて見る           | 最近様           | 懐したページ                   | ;                 |
|                       | 件名                       | ,                    |                      | 揭載日時            |               |                          |                   |
| 「らくるまネッ               | ト手続き」活用推進動               | <u> 插のリリース</u>       | XXXX,                | xx/xx(木) 05:30  |               |                          |                   |
| 自動車保険 AD              | 01「教えてNAVI♪」             | リンクボタンの新設            | XXXX                 | xx/xx(木) 05:30  |               |                          |                   |
| <u>xxxx年度(X月)</u>     | ライブ型オンラインt               | ミナーのご案内              | XXXX                 | XX/XX(木) 05:30  |               |                          |                   |
| 【再揭】代理店               | AD1「活動計画管理S              | システム」の年度切替           | <u>スケ…</u> XXXX      | XX/XX (木) 05:30 |               |                          |                   |
| [資格制度・試験              | ()各種マニュアル、振              | 保一般試験(X月以降           | ) XXXX               | XX/XX(木) 05:30  |               |                          |                   |
|                       | パージョンアップおよ               | 7.4版志由,曼泽由地          | 約子 ٧٧٧٧              | vv/vv()k) 05·30 |               |                          |                   |
| セキュリティでも              | 尿道されているコンテンツのみ           | 表示されます。 危険性の         | 0381893 ( <u>W</u> ) |                 | すべてのコンテンジ     | Vを表示( <u>S</u> ) ×       | i0% •             |

| · · · · · · · · · · · · · · · · · · · | ta)                                                  | 気に入り」「ミ                          | ショートス                 | カットフ                 | アイコ                 | 1ン」の                 | 作成について                                                     |
|---------------------------------------|------------------------------------------------------|----------------------------------|-----------------------|----------------------|---------------------|----------------------|------------------------------------------------------------|
| 「E<br>作<br>AE                         | Edge 設定ツール(AI<br>成する」を選択したり<br>D1 を利用するための           | ))」画面で「「お<br>犬態でツールを<br>「お気に入り」「 | えに入り<br>実行し設<br>ショートか | 」に登録<br>定作業<br>ットアイ: | 录する.<br>€が完<br>コン」カ | 」または<br>了する。<br>が設定さ | 「ショートカットアイコンをデスクトップに<br>と、Microsoft Edge(IE モード)で<br>されます。 |
| <u>۲</u>                              | 6気に入り」画面                                             |                                  |                       |                      |                     |                      | デスクトップ                                                     |
|                                       | <b>お気に入り</b><br>▲ ☆ お気に入りバ<br>▲ AD1 (A<br>▶ ご その他のお気 | ?<br>-<br>D認証)<br>に入り            |                       | Q                    |                     | \$                   | AD1 (AD認証)                                                 |

## 4. 個社設定ツール実行時、エラーメッセージが表示された場合

ツールを実行しエラーになった場合は、以下のいずれかのメッセージが表示されます。 エラーメッセージごとの対処方法を確認のうえ、対応します。

(1) 「設定ファイルがありません。」と表示された場合

#### 1) 「Edge 設定ツール」画面

| 入刀內谷                |
|---------------------|
| ツールを再ダウンロードのうえ、再度実行 |
|                     |
|                     |
|                     |

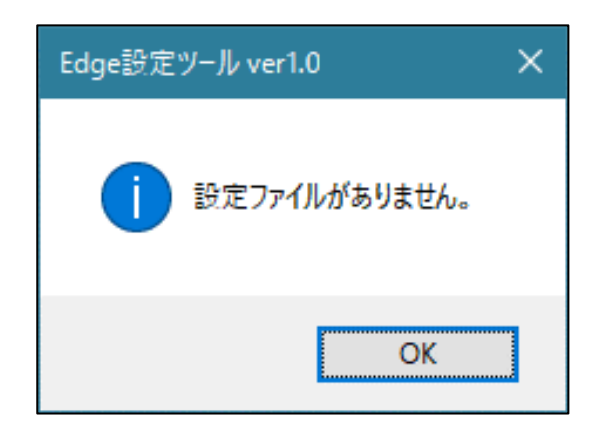

### (2) 「(エラーコード: XX)設定に失敗しました。」と表示された場合

#### 1) 「Edge 設定ツール」画面

| 手順          | 入力内容                          |
|-------------|-------------------------------|
| 操作①         | <u>エラーコード(上記 XX)が 1~3 の場合</u> |
|             | ツールを再ダウンロードのうえ、再度実行           |
|             | <u>エラーコード(上記XX)が4~10の場合</u>   |
|             | 個別調査が必要な可能性があるため、             |
| <b>探作</b> ② | 代理店システムヘルプデスク(4. AD           |
|             | 1 接続デスク)へ照会                   |
| 操作③         | エラーコード(上記 XX)が 11 の場合         |
|             | シャットダウン(電源を切る)し、PC を起動        |
|             | 後、再度ツールを実行                    |

| Edge設定ツール ver1.0      | × |
|-----------------------|---|
| (エラーコード:1)]設定に失敗しました。 |   |
| ОК                    |   |

個社設定ツール実行後、ツール実行前の設定に戻す必要がある場合は、以下の手順で復元します。 ※ポップアップブロックの許可する Web サイトに登録された URL については、元の設定には戻りません。

#### 1) 「Edge 設定ツール(AD)」画面

| 手順  | 入力内容         | Edge設定ツール (AD) ver1.0                        |                                          | × |
|-----|--------------|----------------------------------------------|------------------------------------------|---|
| 操作① | 「設定を戻す」をクリック | の設定するブラウザのボ<br>Microsoft Ed                  | Rンを押してください。<br>ge 正11                    |   |
|     |              | ②設定する接続方法を                                   | 選択してください。                                |   |
|     |              |                                              | □日立共同GW                                  |   |
|     |              | □NTT共同GW                                     | □富士通(FENICS)共同GW                         |   |
|     |              | ③ショートカットの作成有<br>☑「お気に入り」に登録<br>☑ ショートカットアイコン | <b>無を選択してください。</b><br>する<br>をデスクトップに作成する |   |
|     |              | 実行                                           | 終了                                       |   |

#### 2) 「Edge 設定ツール(AD)」画面

| 手順               | 入力内容                      |
|------------------|---------------------------|
| 操作①              | 設定を戻す日時を選択し、〔復元〕をクリ<br>ック |
| <b>し</b><br>最大で5 | 考<br>つの設定前日時が表示されます。      |
|                  |                           |
|                  |                           |

| Edge設定ツール (AD) ver1.0            | × |
|----------------------------------|---|
| 設定を戻したい日時を選択し「復元」ボタンをクリックしてください。 |   |
| ○XXXX年 X月 X日 17時 40分 8秒          |   |
| ●XXXX年 X月 X日 17時 39分 59秒         |   |
| ○XXXX年 X月 X日 17時 39分 55秒         |   |
| ○XXXX年 X月 X日 17時 39分 49秒         |   |
| ○XXXX年 X月 X日 12時 25分 13秒         |   |
| 復元前の画面に戻る                        |   |

#### 3) 「Edge 設定ツール(AD)」画面

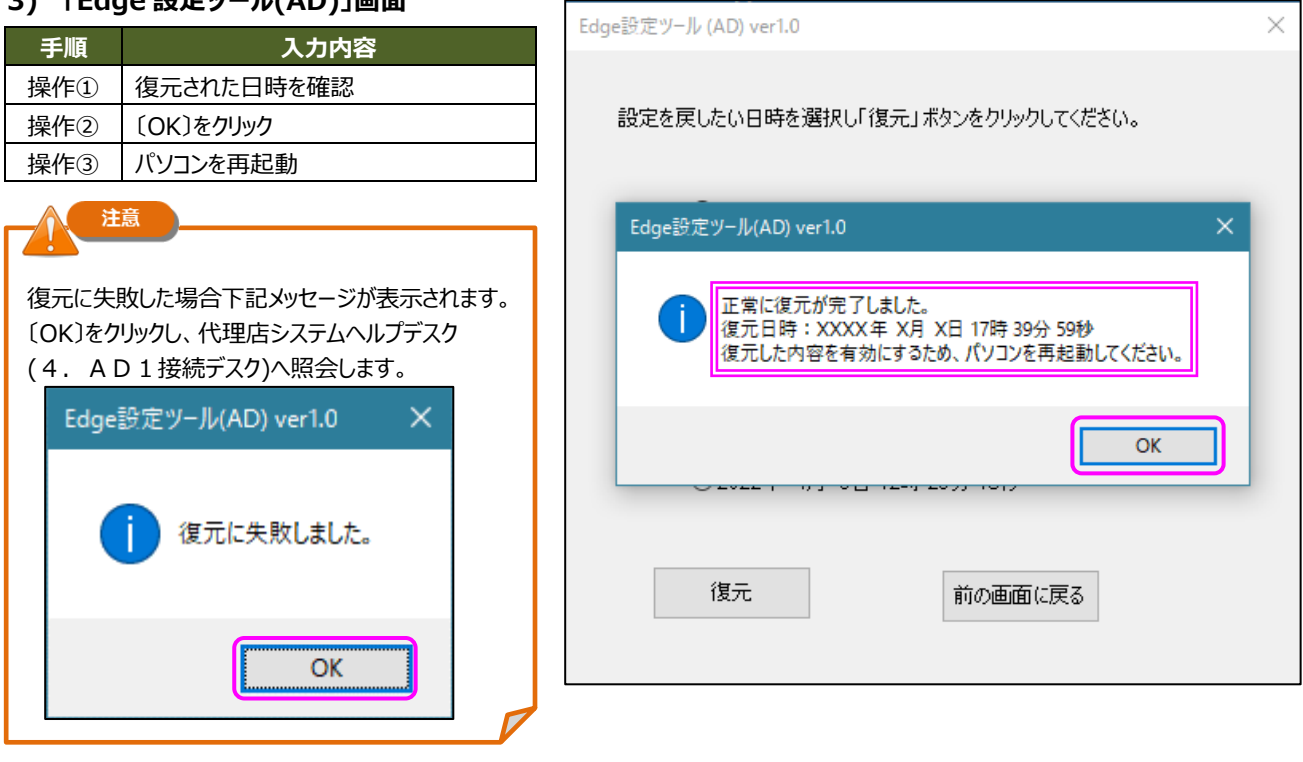

## 6. 個社設定ツール「IEモード設定ツール(代理店 AD1 用)」の設定内容

個社設定ツール「IE 設定ツール(代理店 AD1 用)」で設定した場合は、下記の項目が設定されます。

### (1) AD1を Microsoft Edge(IE モード)のお気に入りに登録する

| お気に入り名   | AD1(AD 認証)                                           |
|----------|------------------------------------------------------|
| 登録する URL | https://ad.ms-ad-g.com/iwproxy/adi_menu/wid/Menu.htm |

#### (2) デスクトップに AD1 のショートカットアイコンを追加する

| お気に入り名   | AD1(AD 認証)                                           |
|----------|------------------------------------------------------|
| 登録する URL | https://ad.ms-ad-g.com/iwproxy/adi_menu/wid/Menu.htm |

### (3) ポップアップブロックの許可する Web サイトに当社関連(共同ゲートウェイを含む)URL を登録する

|          | [*.]billingjapan.co.jp               |
|----------|--------------------------------------|
|          | [*.]kessai-pf.net                    |
|          | ioi.marketingontime-sp.com           |
|          | [*.]stream.co.jp                     |
|          | [*.]stream.ne.jp                     |
|          | www.asv-i.jp                         |
|          | dps.aioinissaydowa.co.jp             |
|          | dps.msa-life.co.jp                   |
|          | [*.]ms-ad-g.com                      |
|          | www.shizai-seikyu.com                |
|          | [*.]anser.ne.jp                      |
| 変得する いわい | [*.]anser.or.jp                      |
| 豆球yるUKL  | [*.]shinkin.jp                       |
|          | [*.]shinkin.co.jp                    |
|          | [*.]shinkin-ib.jp                    |
|          | ad.ms-ad-g.com                       |
|          | [*.]netforward-gw.jp                 |
|          | [*.]hoken-gw.net                     |
|          | [*.]hokengw.ne.jp                    |
|          | [*.]directcloud.jp                   |
|          | https://ad-fa2.aioinissaydowa.co.jp/ |
|          | cc.cert.ad.ms-ad-g.com               |
|          | eco-shouken2.aioinissaydowa.co.jp    |
|          | web-yakkan.aioinissaydowa.co.jp      |

## (4) 信頼済みサイトに当社関連(共同ゲートウェイを含む)URLを登録する。

|          | URL                                       | 機能                           |  |
|----------|-------------------------------------------|------------------------------|--|
|          | *.kessai-pf.net                           |                              |  |
|          | https://service2.billingjapan.co.jp       | ハインー(対理(ナイリー相昇、e-JIBAI 寺)    |  |
|          | https://ioi.marketingontime-sp.com        | 印刷物請求                        |  |
|          | https://www.shizai-seikyu.com/            |                              |  |
|          | https://ad.ms-ad-g.com                    | AD1 接続                       |  |
|          | https://ap.agms1.ms-ins.com               | AD1 証明書ダウンロード<br>AD キャリアカレッジ |  |
|          | https://ap.agupdate.ms-ins.com            |                              |  |
|          | https://ag-college.ms-ad-g.com/           |                              |  |
|          | http://www.msdouga.com/                   | 動画配信関連(AD キャリアカレッジ掲載)        |  |
|          | http://*.stream.co.jp                     |                              |  |
|          | https://*.stream.co.jp                    |                              |  |
|          | http://*.stream.ne.jp                     |                              |  |
|          | https://*.stream.ne.jp                    |                              |  |
|          | https://dps.aioinissaydowa.co.jp          | 動画・パンフレット昭会                  |  |
| 登録する URL | https://dps.msa-life.co.jp                |                              |  |
|          | *.ms-ad-g.com                             | AD1 接続・認証                    |  |
|          | *.anser.ne.jp                             | 金融関連(銀行系)                    |  |
|          | *.anser.or.jp                             |                              |  |
|          | *.shinkin.jp                              | 金融関連(信金系)                    |  |
|          | *.shinkin.co.jp                           |                              |  |
|          | *.shinkin-ib.jp                           |                              |  |
|          | https://*.bizbox.jp                       | 少量種目申込書等印刷                   |  |
|          | https://www.asv-i.jp                      | ASV 情報照会関連                   |  |
|          | *.h.netforward-gw.jp                      | 日立・共同ゲートウェイ接続                |  |
|          | *.hoken-gw.net                            | NTT データ・共同ゲートウェイ接続           |  |
|          | *.hokengw.ne.jp                           | FENICS ゲートウェイ(富士通)接続         |  |
|          | https://*.directcloud.jp                  | AD1 揭示板                      |  |
|          | https://ad-fa2.aioinissaydowa.co.jp/      | 教えて NAVI♪                    |  |
|          | https://cc.cert.ad.ms-ad-g.com            | AD1 接続・認証                    |  |
|          | https://eco-shouken2.aioinissaydowa.co.jp | eco 保険証券                     |  |
|          | https://web-yakkan.aioinissaydowa.co.jp   | Web 約款                       |  |

### (5) 信頼済みサイトのセキュリティ設定を以下の通り変更する

| インターネットオプションタブ内<br>位置 | 設定項目                                 | 有効/無効    |
|-----------------------|--------------------------------------|----------|
| セキュリティ> 信頼済みサイト>      | 混在したコンテンツを表示する                       | 「有効」にする  |
| 〔レベルのカスタマイズ〕          | ファイルのダウンロード時に自動的にダイアログを表示            |          |
|                       | ActiveX コントロールに対して自動的にダイアログを表示       |          |
|                       | 署名された ActiveX コントロールのダウンロード          |          |
|                       | 既存のクライアント証明書が1つまたは存在しない場合の証明書        |          |
|                       | の選択                                  |          |
|                       | Web サイトがアドレスバーやステータスバーのないウィンドウを開くの   |          |
|                       | を許可する                                |          |
|                       | スクリプトを実行しても安全だとマークされていない ActiveX コント | 「ダイアログを表 |
|                       | ロールの初期化とスクリプトの実行                     | 示する」     |
|                       | サイズや位置の制限なしにスクリプトでウィンドウを開くことを許可する    | 「無効」にする  |
| セキュリティ> 信頼済みサイト>      | このゾーンのサイトにはすべてサーバーの確認(https:)を必要とする  | 「無効」にする  |
| <b>〔</b> サイト〕         |                                      | (⊡をはずす)  |